|   | Quick Reference Guide                                                               |                                                                                                    |  |  |  |  |  |
|---|-------------------------------------------------------------------------------------|----------------------------------------------------------------------------------------------------|--|--|--|--|--|
|   | Registration on the Shropshire Telford & Wrekin VCSE DPS                            |                                                                                                    |  |  |  |  |  |
|   | Instructions for Registration                                                       |                                                                                                    |  |  |  |  |  |
| 1 | Type in <u>eu-supply.com</u> to your browser                                        |                                                                                                    |  |  |  |  |  |
| 2 | <b>Registration</b><br>Go to <u>EU-Supply</u> and make sure                         | e to click "New supplier registration"on the list on the left                                                                     |  |  |  |  |  |
|   | eu-supply Ltd                                                                       | L<br>d                                                                                                    |  |  |  |  |  |
|   | A You have been automatically logged out for security reasons. Please log in again. |                                                                                                    |  |  |  |  |  |
|   | Current tenders                                                                     | Welcome to the Mercell (EU Supply) UK CTM Portal                                                                                  |  |  |  |  |  |
|   | BizAlerts UK Tender Alert Emails                                                    | erts UK Tender Alert Emails supplier registration Authority/Supplier Log In:                                                      |  |  |  |  |  |
|   | New supplier registration                                                           |                                                                                                    |  |  |  |  |  |
|   | ¢ <sup>o</sup> <sub>c</sub> Cookies                                                 | Users can access CTM via the login area to the left.                                                                              |  |  |  |  |  |
|   | Planned downtimes                                                                   | The 'Forgot your password?' link is available in case of difficulties.<br>Technical Support is available using the details below. |  |  |  |  |  |
|   | C Accessibility Statement                                                           |                                                                                                    |  |  |  |  |  |

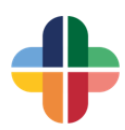

## 3 You will be directed to the Supplier Registration form, which you need to complete in full.

| ructions                                                                                                    |                                                                              | [RegistrationForm]                                                                                                    |                                                                                                    |                   |                                                                         |                                             |           |
|----------------------------------------------------------------------------------------------------|------------------------------------------------------------------------------|----------------------------------------------------------------------------------------------------|----------------------------------------------------------------------------------------------------|-------------------|-------------------------------------------------------------------------|---------------------------------------------|-----------|
| If you are unsure about your company registration please<br>contact support at uksupport@eu-supply.com<br>Company Contact Information<br>Company Contact Information must be supplied. This is<br>the primary contact information Authorities will use to<br>contact a company. It is recommended that you provide the<br>company general contact details e.g. sales@abc.com.<br>Administrator information<br>These are the details of the Administrator. If the user<br>details are the same as the Company contact information<br>then click on the "Copy from above" button. Otherwise |                                                                              | GENERAL COM                                                                                                    | PANY INFORMAT                                                                                                    | TION              |                                                                         |                                             |           |
|                                                                                                    |                                                                              | Type of organisation                                                                                                    |                                                                                                    |                   |                                                                         |                                             |           |
|                                                                                                    |                                                                              | Select Type of Organisation ~                                                                                                    |                                                                                                    |                   |                                                                         |                                             |           |
|                                                                                                    |                                                                              | Company trading name * 📀                                                                                                    |                                                                                                    |                   |                                                                         |                                             |           |
|                                                                                                    |                                                                              | Organisation no (o                                                                                                    | or VAT) * 😧                                                                                                    |                   |                                                                         |                                             |           |
|                                                                                                    |                                                                              |                                                                                                    |                                                                                                    |                   |                                                                         |                                             |           |
| ter information manu<br>dress is correct as th                                                                                                    | ually. It is important that the email<br>his will be the address used by the | DUNS Code 😧                                                                                                    |                                                                                                    |                   |                                                                         |                                             |           |
| stem to send alerts and messages.                                                                                                    |                                                                              | Address * 🔊                                                                                                    |                                                                                                    | Post code         |                                                                         |                                             |           |
|                                                                                                    |                                                                              |                                                                                                    |                                                                                                    |                   |                                                                         |                                             |           |
|                                                                                                    |                                                                              | City *                                                                                                    |                                                                                                    | Country *         |                                                                         |                                             |           |
|                                                                                                    |                                                                              |                                                                                                    |                                                                                                    | No value selected | ~                                                                       |                                             |           |
|                                                                                                    |                                                                              | Description of busi                                                                                                    | iness Max 500 cha                                                                                                    | aracters *        |                                                                         |                                             |           |
| ttom rig                                                                                                    | have completed<br>ht of the screer                                           | d the 'Suj<br>າ                                                                                                    | pplier F                                                                                                    | Registratio       | n', click t                                                             | he 'Save'                                   | button    |
| ttom rig                                                                                                    | have completed<br>ht of the screen                                           | d the 'Suj<br>າ                                                                                                    | Passw<br>Passw<br>letter                                                                                                    | Registration      | n', click t<br>t least one lette<br>t least one capi                    | he 'Save'                                   | button    |
| ttom rig                                                                                                    | have completed<br>ht of the screen                                           | d the 'Suj<br>າ                                                                                                    | <ul> <li>Passw</li> <li>Passw</li> <li>Passw</li> <li>letter</li> <li>Passw</li> </ul>                                                                                          | Registration      | n', click t<br>t least one lette<br>t least one capi<br>t least one num | he 'Save'<br>r<br>tal and one small<br>ber. | button    |
| ttom rig                                                                                                    | have completed<br>ht of the screen                                           | d the 'Sup<br>n                                                                                                    | <ul> <li>Passw</li> <li>Passw</li> <li>Passw</li> <li>letter</li> <li>Passw</li> </ul>                                                                                          | Registration      | n', click t<br>t least one lette<br>t least one capi<br>t least one num | he 'Save'<br>r<br>tal and one small<br>ber. | button    |
| ttom rig                                                                                                    | have completed<br>ht of the screen                                           | d the 'Sup<br>For ALERTS                                                                                                    | Passw     Passw     Passw     Passw     Passw     etter     Passw                                                                                                    | Registration      | t least one lette<br>t least one capi<br>t least one num                | he 'Save'                                   | button    |
| ttom rig                                                                                                    | have completed<br>ht of the screen                                           | d the 'Sup<br>FOR ALERTS                                                                                                    | <ul> <li>Passw</li> <li>Passw</li> <li>Passw</li> <li>Idter</li> <li>Passw</li> <li>Passw</li> <li>Passw</li> </ul>                                                             | Registration      | n', click t                                                             | he 'Save'                                   | button of |
| ttom rig                                                                                                    | have completed<br>ht of the screen                                           | d the 'Sup<br>The second second s | <ul> <li>Passw</li> <li>Passw</li> <li>Passw</li> <li>Passw</li> <li>Passw</li> <li>Passw</li> <li>Passw</li> <li>Passw</li> <li>Passw</li> <li>Passw</li> <li>teter</li> </ul> | Registration      | n', click t                                                             | he 'Save'                                   | button of |

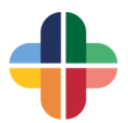

Once you have created an account, go to your organisations home page 4 This is where you will see recent messages (procurement will message you on this for any queries/questions relating to your responses) This should also be used to ask questions of procurement **Click CTM Published Tenders** 1 - -N UK Free Administration -? Help -😃 Log out Welcome VIKKI KELLY Services Do you want to win more business? Would you like personalised alerts of relevant UK and Ireland tenders daily? BizAlerts: Daily Tender Alerts Ń Start your free trial of BizAlerts today! See our Overview Video UK & IRL Tenders, Overvie CTM Published Tenders Special bundle offer: BizAlerts and Supplier Premium Service (SPS) bundle available at a discount. Please contact sps@mercell.com to get your personalised quote. Mv auotes/tenders 0 New Invitations, 2 Ongoing, 0 Closed Messages Contracts 0 Active, 0 Pending, 0 expired, 0 Closed 28/11/2022 11:41 National TOMs Clarifications → Quote/tender 24/11/2022 10:06 National TOMS Documents\* → Quote/tender Manage company and personal 16/02/2022 11:37 Troubleshooting - Accessing Documents documents → Quote/tender My Important Dates New ! 12 Unread messages All messages Export/Link important dates into external calendar System notifications My tasks 02/11/2022 11:36 Welcome to Eu-supply! My sent and incoming tasks 1 Unread system notifications Reports Standard reports in the system This will direct you to 'Ongoing Public Tenders' . This is where you can find a list of 5 all tenders registered on EU-Supply Type VCSE in the 'with keyword' box and click 'search' A list of all 'Name' will be displayed. Click on 'Shropshire VCSE Mental Health Transformation' UK (U) Close Home / Ongoing public tenders Ongoing public tenders 2 Filters Help 😧 Quote/tender Text filter with keyword 🔞 VCSE Issued auotes/tenders Local Name  $\sim$ From То CPV Search within expired quotes/tenders + Add 12/01/2013 12/01/2023 O More options Search Q Reset 2 Quote/te... 
Reference 
Name ◆ Date of publi... ◆ Response de... ◆ Process Buyers ♦ Countries ♦ 61756 RRE-01401 Shropshire VCSE Mental Health Transformation 09/11/2022 08/11/2026 12:00 9.A DPS Qualific... Midlands Partnership Foun... United Kingdom 43526 RRE 01236 VCSE Community Mental Health Framework 04/03/2021 31/03/2024 12:00 9.A DPS Qualific... Midlands Partnership Foun... United Kingdom 
 Image
 Image
 Image
 Image
 Image
 Image
 Image
 Image
 Image
 Image
 Image
 Image
 Image
 Image
 Image
 Image
 Image
 Image
 Image
 Image
 Image
 Image
 Image
 Image
 Image
 Image
 Image
 Image
 Image
 Image
 Image
 Image
 Image
 Image
 Image
 Image
 Image
 Image
 Image
 Image
 Image
 Image
 Image
 Image
 Image
 Image
 Image
 Image
 Image
 Image
 Image
 Image
 Image
 Image
 Image
 Image
 Image
 Image
 Image
 Image
 Image
 Image
 Image
 Image
 Image
 Image
 Image
 Image
 Image
 Image
 Image
 Image
 Image
 Image
 Image
 Image
 Image
 Image
 Image
 Image
 Image
 Image
 Image
 Image
 Image
 Image
 Image
 Image
 <t items per page 25 v Display

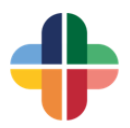

| this                                       | screen. Located                                                                                                    | I in the top le                                                                                  | eft hand corner there                                                                                                    | e will be a box that                                                   | t says                 |
|--------------------------------------------|----------------------------------------------------------------------------------------------------|--------------------------------------------------------------------------------------------------|----------------------------------------------------------------------------------------------------|------------------------------------------------------------------------|------------------------|
| "Ace                                       | cept" make sure                                                                                                    | to click this                                                                                    | and that will confirm                                                                                                    | ı you have registe                                                     | ered to the            |
| DPS                                        |                                                                                                    |                                                                                                  |                                                                                                    |                                                                        |                        |
| U                                          | ĸ                                                                                                    |                                                                                                  |                                                                                                    |                                                                        |                        |
| Ho                                         | me / Public quote/tender                                                                                                    |                                                                                                  |                                                                                                    |                                                                        |                        |
| R                                          | RE-01401 - Shrc                                                                                                    | pshire VCSE                                                                                      | Mental Health Trans                                                                                                    | sformation                                                             |                        |
|                                            | Accept                                                                                                    |                                                                                                  |                                                                                                    |                                                                        |                        |
| y                                          | ou can find out if you click or<br>are unsure if the company is r                                                                                                    | View your presentation<br>egistered please conta                                                 | or here! from your Home page. If you accept, make s<br>on here! from your Home page. If you<br>act the helpdesk on uksupport@eu-su | u can't see the Accept button yo<br>upply.com.                         | ou need to first logir |
| Ge                                         | eneral information                                                                                                    |                                                                                                  |                                                                                                    |                                                                        |                        |
|                                            | Detailed description:                                                                                                    | alth Transformation                                                                              |                                                                                                    |                                                                        |                        |
|                                            | Response deadline (UK time):<br>08/11/2026 12:00:00                                                                                                    | antimation                                                                                       |                                                                                                    |                                                                        |                        |
|                                            | CPV codes:                                                                                                    | ial work convices                                                                                |                                                                                                    |                                                                        |                        |
|                                            | Souces Health and soc                                                                                                    | ar work services                                                                                 |                                                                                                    |                                                                        |                        |
|                                            |                                                                                                    |                                                                                                  |                                                                                                    |                                                                        |                        |
|                                            | Published notices                                                                                                    |                                                                                                  |                                                                                                    |                                                                        | Data of dispatch       |
|                                            | Live Opportunity (Contracts                                                                                                    | Finder)                                                                                          |                                                                                                    |                                                                        | 09/11/2022 13:04       |
|                                            |                                                                                                    |                                                                                                  |                                                                                                    |                                                                        |                        |
| Тос                                        | Contract notice (FTS)                                                                                                    | s for Comple<br>ne you will n                                                                    | eting Stage One – Elig<br>eed to go down to "M                                                                                     | gibility Questions<br>My Responses" th                                 | s<br>nis will take     |
| To c<br>you<br>this                        | contract notice (FTS)<br>Instruction<br>complete stage o<br>to a page that ha<br>will take you to a                                                                                                    | s for Comple<br>ne you will n<br>as 29 questic<br>a page that h                                  | eting Stage One – Elig<br>eed to go down to "M<br>ons that all require a r<br>as 29 questions for y                                | gibility Questions<br>My Responses" th<br>response.<br>you to complete | s<br>nis will take     |
| To c<br>you<br>this                        | contract notice (FTS)<br>Instruction<br>complete stage o<br>to a page that ha<br>will take you to a                                                                                                    | s for Comple<br>ne you will n<br>as 29 questic<br>a page that h                                  | eting Stage One – Elig<br>eed to go down to "N<br>ons that all require a r<br>as 29 questions for y                                | gibility Questions<br>My Responses" th<br>response.<br>you to complete | s<br>nis will take     |
| To c<br>you<br>this                        | Contract notice (FTS)                                                                                                    | s for Comple<br>ne you will n<br>as 29 questic<br>a page that h<br>&                             | eting Stage One – Elig<br>eed to go down to "N<br>ons that all require a r<br>as 29 questions for y                                | gibility Questions<br>My Responses" th<br>response.<br>you to complete | s<br>nis will take     |
| To c<br>you<br>this<br>We                  | Contract notice (FTS)                                                                                                    | s for Comple<br>ne you will n<br>as 29 questic<br>a page that h                                  | eting Stage One – Elig<br>leed to go down to "M<br>ons that all require a r<br>las 29 questions for y                              | gibility Questions<br>My Responses" th<br>response.<br>you to complete | s<br>nis will take     |
| To c<br>you<br>this<br>We                  | Contract notice (FTS)                                                                                                    | s for Comple<br>ne you will n<br>as 29 questic<br>a page that h                                  | eting Stage One – Elig<br>leed to go down to "M<br>ons that all require a r<br>las 29 questions for y                              | gibility Questions<br>My Responses" th<br>response.<br>you to complete | s<br>nis will take     |
| To c<br>you<br>this<br>We                  | Contract notice (FTS)                                                                                                    | s for Comple<br>ne you will n<br>as 29 questic<br>a page that h                                  | eting Stage One – Elig<br>eed to go down to "M<br>ons that all require a r<br>as 29 questions for y                                | gibility Questions<br>My Responses" th<br>response.<br>you to complete | s<br>nis will take     |
| To c<br>you<br>this<br>We                  | Contract notice (FTS)<br>Instruction<br>complete stage of<br>to a page that ha<br>will take you to a<br>UK A VIN<br>Come Vikki Kelly<br>vices<br>BizAlerts: Daily Tender Ale<br>UK & IRL Tenders, Overview                                                          | s for Comple<br>ne you will n<br>as 29 questic<br>a page that h                                  | eting Stage One – Elig<br>leed to go down to "M<br>ons that all require a r<br>las 29 questions for y                              | gibility Questions<br>My Responses" th<br>response.<br>you to complete | s<br>nis will take     |
| To c<br>you<br>this<br>We                  | Contract notice (FTS)<br>Instruction<br>complete stage of<br>to a page that hat<br>will take you to a<br>UK A S S<br>Come Vikki Kelly<br>vices<br>BizAlerts: Daily Tender Al-                                                                                       | s for Comple<br>ne you will n<br>as 29 questic<br>a page that h<br>sets<br>Video                 | eting Stage One – Elig<br>leed to go down to "M<br>ons that all require a r<br>as 29 questions for y                               | gibility Questions<br>My Responses" th<br>response.<br>you to complete | s<br>nis will take     |
| To c<br>you<br>this<br>We                  | Contract notice (FTS) Instruction Complete stage o to a page that ha will take you to a UK  UK  UK  Come Vikki Kelly Vices BizAlerts: Daily Tender Ale UK & IRL Tenders, Overview CTM Published Tenders A New Invitations 1 Oppoint                                 | s for Comple<br>ne you will n<br>as 29 questic<br>a page that h<br>construction<br>rts<br>video  | eting Stage One – Elig<br>leed to go down to "M<br>ons that all require a r<br>las 29 questions for y                              | gibility Questions<br>My Responses" th<br>response.<br>you to complete | s<br>nis will take     |
| To c<br>you<br>this<br>We                  | Contract notice (FTS)                                                                                                    | s for Comple<br>ne you will n<br>as 29 questic<br>a page that h<br>Tree<br>Video<br>ng, 0 Closed | eting Stage One – Elig<br>leed to go down to "M<br>ons that all require a r<br>las 29 questions for y                              | gibility Questions<br>My Responses" th<br>response.<br>you to complete | s<br>nis will take     |
| To c<br>you<br>this<br>We<br>Ser<br>A<br>Q | Contract notice (FTS) Instruction Complete stage o to a page that ha will take you to a UK  UK COME Vikki Kelly Vices BizAlerts: Daily Tender Ale UK & IRL Tenders, Overview CTM Published Tenders 3 New Invitations, 1 Ongoin Contracts 0 Active, 0 Pending, 0 exp | s for Completing<br>ne you will n<br>as 29 questic<br>a page that h<br>voideo<br>red, 0 Closed   | eting Stage One – Elig<br>need to go down to "M<br>ons that all require a n<br>nas 29 questions for y                              | gibility Questions<br>My Responses" th<br>response.<br>you to complete | s<br>nis will take     |

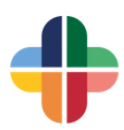

| Instructions                                                                                                    |                                                                                                    |                       |                                                                                   |                                      |
|----------------------------------------------------------------------------------------------------|----------------------------------------------------------------------------------------------------|-----------------------|-----------------------------------------------------------------------------------|--------------------------------------|
| To submit response:                                                                                                    |                                                                                                    |                       | and submitted (Sarall down to a                                                   |                                      |
| Please allow some time for sending of your response.<br>We recommend testing your document uploading speed<br>After clicking 'Submit response' you will be required to ve<br>and password.<br>Evaluate the risk of potential interference (Internet conne | Response not submitted (Scroll down to submit)     Time left: 33502:29:39                                                                                                    |                       |                                                                                   |                                      |
| power failure, change of computerized workplace setting                                                                                                    | is, etc.).                                                                                                    |                       |                                                                                   |                                      |
|                                                                                                    |                                                                                                    |                       |                                                                                   |                                      |
| My Response Contracts Messaging Audit                                                                                                    | trail                                                                                                    |                       |                                                                                   |                                      |
| Quote/tender                                                                                                    | user access 🎾 Internal notes *                                                                                                    |                       | Dates<br>Publication of notice<br>Shropshire VCSE Mental<br>Health Transformation | (UK time)<br>09/11/2022 13:04        |
|                                                                                                    |                                                                                                    |                       | DPS tender start-time<br>Response deadline                                        | 09/11/2022 12:00<br>08/11/2026 12:00 |
| My response                                                                                                    |                                                                                                    |                       | Progress                                                                          |                                      |
| Request Qualification for this Package Q                                                                                                    |                                                                                                    |                       |                                                                                   |                                      |
| Shropshire and Telford & Wrekin VCSE Mental Healt                                                                                                    | h Transformation                                                                                                    |                       |                                                                                   |                                      |
| Qualification questions                                                                                                    |                                                                                                    |                       | Percent complete                                                                  |                                      |
| 0 of 29 question(s) answered                                                                                                    | Assign sections Answe                                                                                                    | er questions          |                                                                                   |                                      |
| Additional response documents                                                                                                    | Attac                                                                                                    | ch documents          | Trácia                                                                            |                                      |
|                                                                                                    |                                                                                                    |                       | Iotais                                                                            |                                      |
| Sample of the questions I<br>Home / My quotestenders / Quotestender 61756 / Lot questionnaire<br>Quote/tender 61756 - RRE-01401 - Shropshire VC<br>Citck for instructions                                                                                 | n Stage One – Eligi<br>SE Mental Health Transformation<br>Workspace: Clinical Products, Services and Systems<br>Clinical Products, Services and Systems<br>Byger: Moldands Partnership Foundation Trust | bility Que            | stions                                                                            |                                      |
| Lot 61756:1 Response form                                                                                                    |                                                                                                    |                       |                                                                                   |                                      |
| Response form                                                                                                    | Print Save                                                                                                    | Save and Next Exit    |                                                                                   |                                      |
| Time left before session times out 59:37                                                                                                    |                                                                                                    |                       |                                                                                   |                                      |
| Stage one - Company Overview                                                                                                    | <ul> <li>guestions to a</li> <li>questions not</li> </ul>                                                                                                    | answer<br>it answered |                                                                                   |                                      |
| 1.1<br>If you have an alternative trading name to your registered company nam                                                                                                    | se please state                                                                                                    | 800                   |                                                                                   |                                      |
|                                                                                                    |                                                                                                    |                       |                                                                                   |                                      |
|                                                                                                    |                                                                                                    |                       |                                                                                   |                                      |
| 1.2 Please confirm your organisation's Trading Status:<br>If other please provide answer in question 1.2(a)<br>Organization Configuration (Configuration)<br>Outproceeding (Configuration)<br>Other (Please Specify)                                      |                                                                                                    |                       |                                                                                   |                                      |

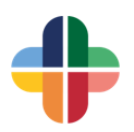

Upon completion of all questions, click "save and next", this will notify procurement that you have given a response. The MPFT procurement team then have 10 days to contact you if anything further is required and to go over your responses. When your organisation has qualified, you will be notified and this will enable you to get notification of any tenders being put out to market on this particular DPS. 🛤 UK 🕋 🖂 🗞 -Administration -🐣 Vikki ⑦ Help ▼ 😃 Log out Welcome Vikki Kelly Do you want to win more business? Would you like personalised alerts of relevant UK and Ireland tenders daily? BizAlerts: Daily Tender Alerts UK & IRL Tenders, Overview Video Start your free trial of BizAlerts today! See our Overview Video CTM Published Tenders Special bundle offer: BizAlerts and Supplier Premium Service (SPS) bundle available at a discount. Please contact My quotes/tenders 3 New Invitations, 1 Ongoing, 0 Closed sps@mercell.com to get your personalised quote Messages Contracts 0 Active, 0 Pending, 0 expired, 0 Closed 28/11/2022 11:41 National TOMs Clarifications → Quote/tender 24/11/2022 10:06 National TOMS Documents\* → Quote/tende Manage company and personal 13/06/2022 16:24 eu-supply: Invitation to Tender RFQ #54408:1 documents → Quote/tender My Important Dates New ! 6 Unread messages All messages Export/Link important dates into external

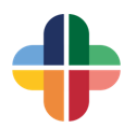